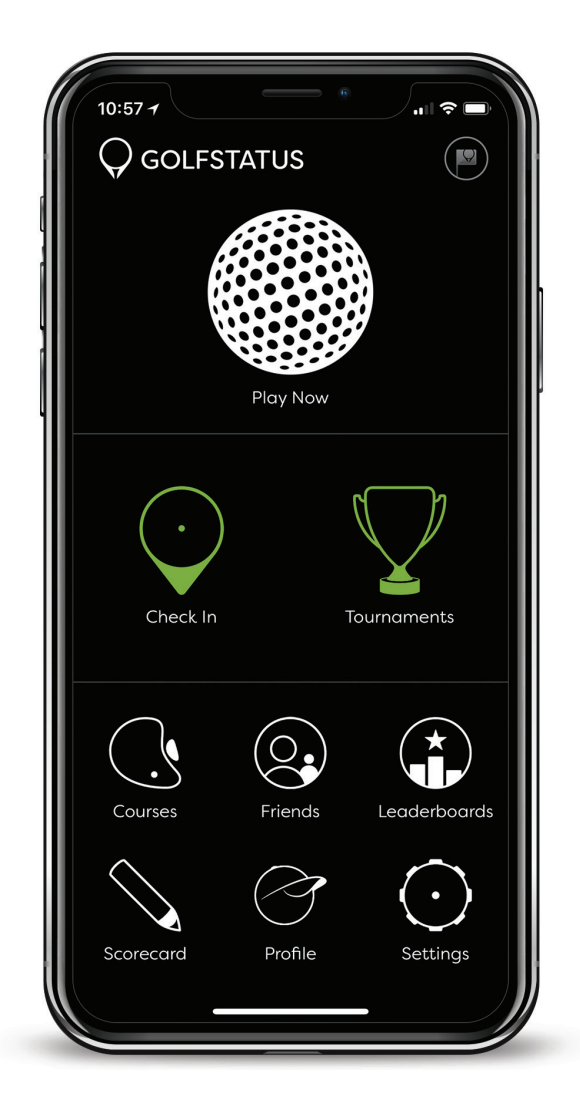

## GolfStatus App Instructions

- 2 Create an account with email or Facebook.
- 3 Tap the Tournaments Icon on the app's home screen.
- 4 Use your team code to join the tournament.
- 5 Sync your GolfStatus account with your name.

After completing these steps, you'll be able to keep score on mobile. This will help save time scoring the event and allow for easy transition into the next portion of our schedule.

## Pro Tips

- + Advance to the next hole *only* after entering scores.
- + Hole-by-hole GPS is available via the app to the front, back, and center of the green. It will tell you how accurate the GPS signal is by color and description.
- + Live leaderboards are also available in the app under menu. ↔